# **Update Insurance Information on myBMV**

From the My Information Page

### Step 1

Login to your myBMV account at: www.mybmv.com

## Step 2

Select the "My Information" tab at the top of the page

Imaged below in yellow.

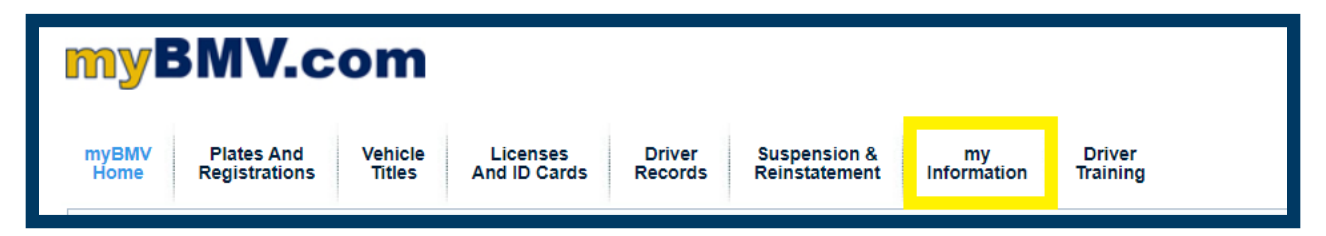

## Step 3

To the left select, "Update Insurance Info"

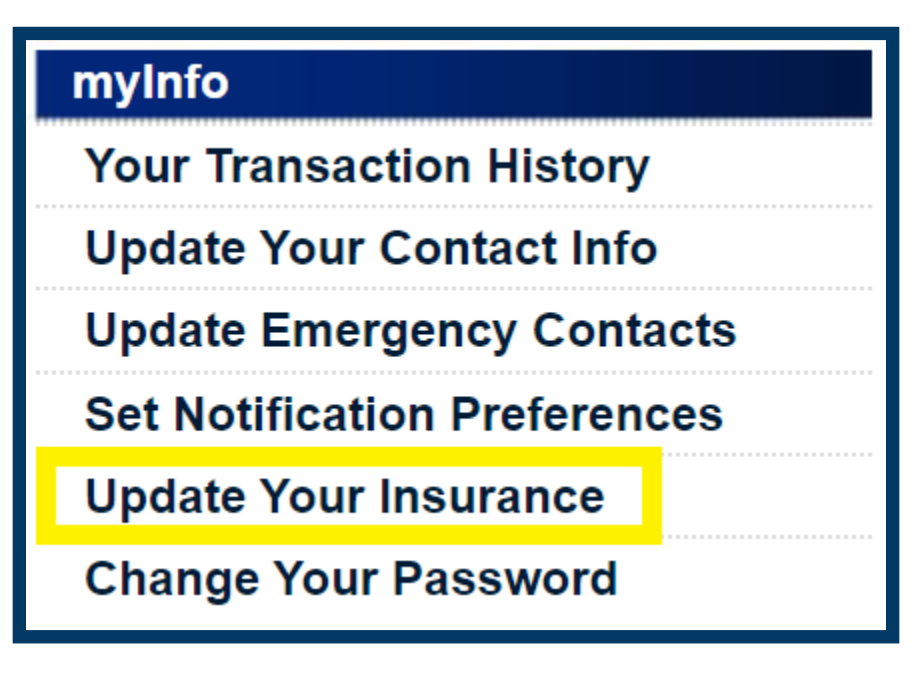

### Step 4

Enter new insurance company and/or policy number and select "Update"

| Your<br>Vehicles/Watercraft                                    | Plate Number | Insurance on Record                                                                 |
|----------------------------------------------------------------|--------------|-------------------------------------------------------------------------------------|
| VIN: 123ABC456DEF78900<br>Year: 2023 Make: CHE<br>Model: CRUZE | 123ABC       | Insurance Company Name<br>ABC Insurance<br>Policy Number<br>0000123456789<br>Update |

Once updated, the confirmation message will appear at the top.

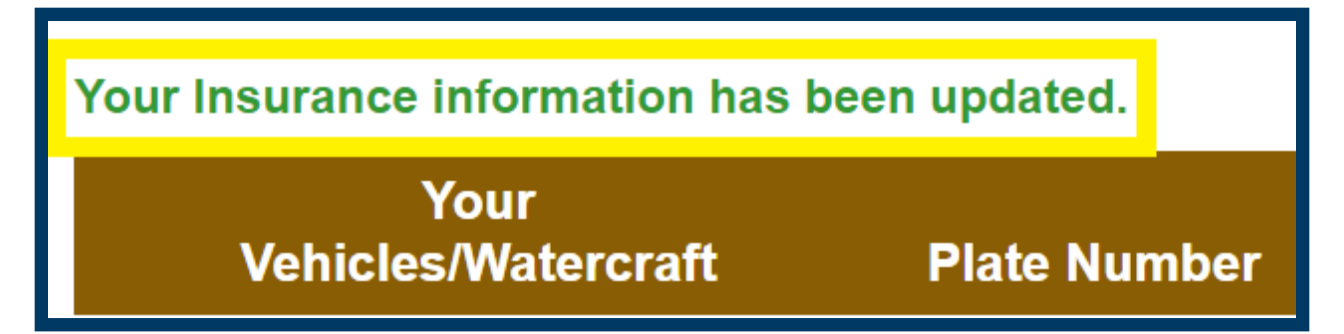